# drk**server**

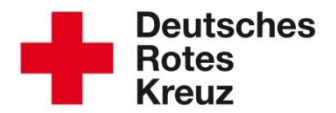

## TIPP 2015/13: Sammelerfassungen Stand: 27.11.2015

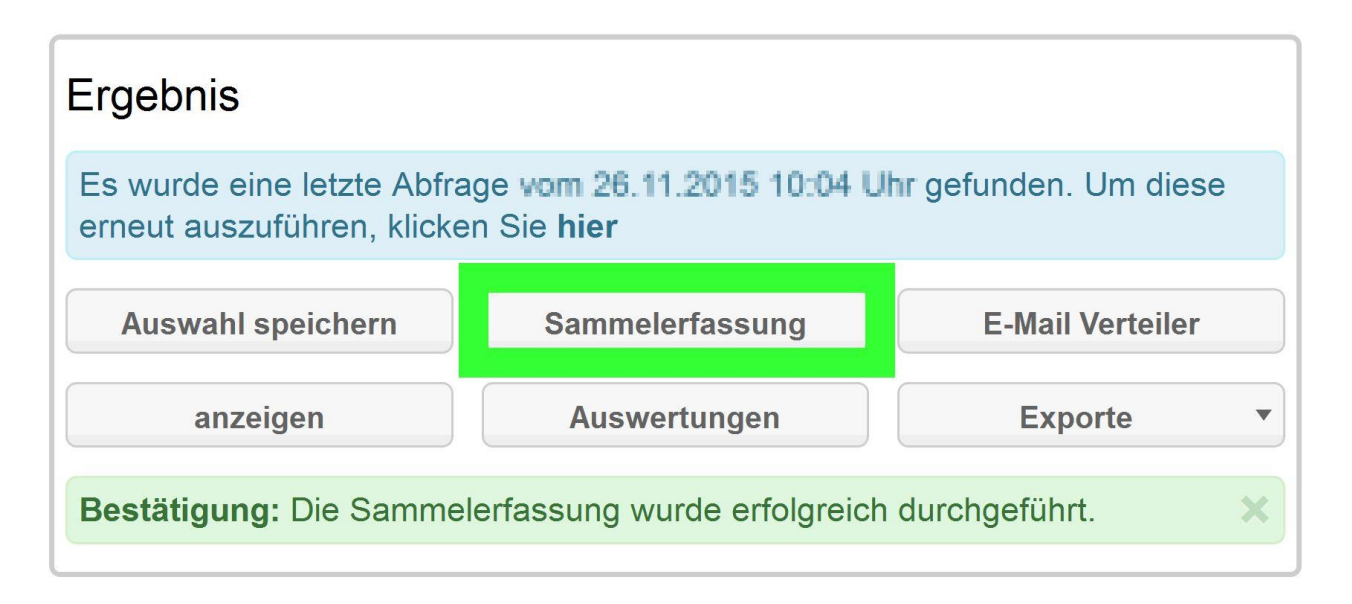

Ausbildungen, Dienstnachweise, Untersuchungen und vieles mehr können Sie dank des drk**servers** mit wenigen Mausklicks durchführen. In diesem Tipp lesen Sie, wie das geht.

### Wählen Sie das Mitglieder-Modul an.

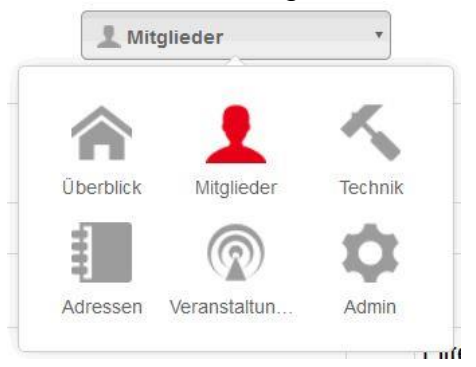

1) Unter "Abfragen/Auswertung" verfeinern Sie Ihre Suche nach Ihren Wünschen. In unserem Beispiel sind das Nachnamen.

<u>Beachten Sie:</u> Wenn Sie nach (Nach- oder Vor-)Namen suchen, trennen Sie diese mit Komma, aber ohne Leerzeichen voneinander.

Also nicht: Muster, Müller, Merkel,

sondern: Muster, Müller, Merkel.

2) Klicken Sie in der Ergebnis-Box auf "anzeigen".

| Mitgliedersuch    | e                                 | Filter wählen                   |               |   | Filterfelder defi                          | nieren                                               |                                     |
|-------------------|-----------------------------------|---------------------------------|---------------|---|--------------------------------------------|------------------------------------------------------|-------------------------------------|
| Orentia           |                                   | Filter-Gruppen festlegen        | + Neue Gruppe |   | Wählen Sie zuerst                          | einen Filter aus.                                    |                                     |
| Organisation      | westralen-Lippe                   | 1 ablaufende Ausweise (ID-Card) | -             | 4 |                                            |                                                      |                                     |
|                   | Nur in angegebener Organisation s | 1 Administratoren               |               |   |                                            |                                                      |                                     |
| Status im DRK     | - Q                               | Altdaten                        | -             |   |                                            |                                                      |                                     |
| Zugehörigkeit     | · Q                               | 1 alte Rollen                   |               |   |                                            |                                                      |                                     |
| Art der Zugehörig | × 0                               | 1 Ausbildung                    |               |   |                                            |                                                      |                                     |
| ar der zügenöng   |                                   | Einsatzformationen              |               |   |                                            |                                                      |                                     |
| Funktion / Amt    | • Q                               | Einsatzqualifikationen          |               | • |                                            |                                                      |                                     |
| Gremien / Geme    | * Q                               |                                 |               |   |                                            |                                                      |                                     |
| Bezeichnung       | × Q                               |                                 |               |   |                                            |                                                      |                                     |
| Einsatzformation  | · Q                               |                                 |               |   |                                            |                                                      |                                     |
| Bezeichnung       | · Q -                             |                                 |               |   | Ergebnis                                   |                                                      |                                     |
| PersNr.           |                                   |                                 |               |   | Es wurde eine letzte<br>gefunden. Um diese | e Abfrage vom 13.11.201<br>e erneut auszuführen, kli | 5 07:57 Uhr<br>cken Sie <b>hier</b> |
| Vachname          | Muster,Müller,Merkel              |                                 |               |   | Auswahl spei                               | Sammelerfas                                          | E-Mail Verteiler                    |
| Vorname           |                                   |                                 |               |   |                                            |                                                      | -                                   |

Die Resultate sehen Sie wie gewohnt unterhalb der Ergebnis-Box.

1) Wählen Sie jetzt alle oder einen Teil der Personen aus. Achten Sie bei einer großen Abfrage mit hunderten Mitgliedern unbedingt darauf, nicht versehentlich alle Mitglieder auszuwählen. Der drk**server** wird Sie noch danach fragen.

| 2 | ) Klicken S | ie danach i | in der | Ergebnis-Box | auf "Sam | melerfassung": |
|---|-------------|-------------|--------|--------------|----------|----------------|
|   | í           |             |        | -            |          | -              |

| Vorname       |                                 |            |              |                                            |                                                   |                                     |
|---------------|---------------------------------|------------|--------------|--------------------------------------------|---------------------------------------------------|-------------------------------------|
| Geburtsdatum  |                                 |            |              | Ergebnis                                   |                                                   |                                     |
| PLZ           | *                               |            |              | Es wurde eine letzte<br>gefunden. Um diese | Abfrage vom 26.11.201<br>erneut auszuführen, klic | 5 09:34 Uhr<br>:ken Sie <b>hier</b> |
| Ort           | *                               |            |              | Auswahl spei                               | Sammelerfas. 2                                    | E-Mail Verteiler                    |
| Nur           | aktive/aktuelle Mitwirkungen/Fu |            |              | anzeigen                                   | Auswertungen                                      | Exporte *                           |
| 43 Ergebnisse |                                 |            |              |                                            |                                                   |                                     |
| Pers. Nr.     | Nachname                        | Vorname    | Geburtsdatum |                                            | Organisation                                      | \$                                  |
|               | Muster                          | Claudia    | 0.0.000      |                                            | 1010-008                                          |                                     |
| P September   | Muster                          | Dani       | 1712-081     |                                            | Cristian Cape                                     |                                     |
| C NORMETTE    | Muster                          | Frauke     | 10.10.000    |                                            | Ortificential                                     |                                     |
| Recentled A   | Muster                          | Hans       | 10100 1042   |                                            | 12 <sup>-10</sup> Maillaho Oger                   |                                     |
| ₩ NARD-CAR    | Muster                          | Heinz      | 241.305      |                                            | Critical des Cape                                 |                                     |
| D MARCHE      | Muster                          | JRK        | 2048-1067    |                                            | Cristian Care                                     |                                     |
|               | Muster                          | Kai        | 10.10210000  |                                            | We Beilinetten Japa                               |                                     |
|               | Muster                          | Marco      | To 10 1984   |                                            | Ortstation-oper                                   |                                     |
| Poroseenon N  | Muster                          | Max        | 10.0.004     |                                            | Ma Barbara                                        |                                     |
| M HORMAN      | Muster                          | Michael    | 24400 1000   |                                            | Ormentationogen                                   |                                     |
| D HOUSE Desi  | Muster                          | Mustermann | 10.00        |                                            | (White define)                                    |                                     |

#### Es öffnet sich dieses Fenster:

| Es sind 8 Personen s | elektiert.   |                                       |
|----------------------|--------------|---------------------------------------|
| Erfassung von        | Ausbildungen | · · · · · · · · · · · · · · · · · · · |

Sie können aus sieben verschiedenen Sammelerfassungen wählen, in unserem Beispiel "Ausbildungen".

| Sammelerfassun           | g                            | $\otimes$ |
|--------------------------|------------------------------|-----------|
| Es sind 8 Personen selek | tiert.                       |           |
| Erfassung von            | Ausbildungen                 | •         |
|                          | Ausbildungen                 |           |
|                          | Einsatzqualifikationen       |           |
|                          | Fremdsprachen                |           |
| Muster                   | Einsatzdienste / Formationen |           |
| Muster                   | Dienstnachweise              |           |
| Muster                   | Auszeichnungen / Ehrungen    |           |
| Muster                   | Untersuchungen / Nachweise   |           |

Klicken Sie nach Ihrer Wahl auf "Sammelerfassung öffnen".

Abhängig von Ihrer Auswahl öffnet sich ein neues Fenster, in das Sie die Rahmendaten eingeben, die Sie für alle ausgewählten Mitglieder erfassen möchten. Klicken Sie im Anschluss auf "speichern".

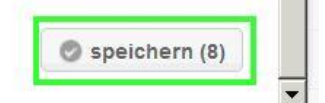

#### Dann öffnet sich dieses Fenster:

| Sammeler                                              | fassung 🛛 😣                        |
|-------------------------------------------------------|------------------------------------|
| Wollen Sie diese San<br>alle <b>8</b> Akten durchführ | nmelerfassung wirklich für<br>ren? |
|                                                       | 0-0                                |

Bevor Sie auf "OK" klicken: Achten Sie unbedingt auf die Anzahl erfasster Personen (hier: 8). Wenn Sie irrtümlich zu viele Personen erfasst haben, klicken Sie auf das "X" und starten Sie eine neue Abfrage.

<u>Warum betonen wir das mehrfach?</u> Um Ihnen Arbeit zu ersparen. Denn: Eine Sammelerfassung kann nicht auf dem selben Weg rückgängig gemacht werden. Sie müssten dann die Akte jedes einzelnen Mitgliedes aufrufen.

Im Normalfall lesen Sie in der Ergebnis-Box folgende Nachricht:

| Es wurde eine letzte<br>gefunden. Um diese | Abfrage vom 26.11.201<br>erneut auszuführen, kli | 15 10:04 Uhr<br>cken Sie <b>hier</b> |
|--------------------------------------------|--------------------------------------------------|--------------------------------------|
| Auswahl spei                               | Sammelerfas                                      | E-Mail Verteiler                     |
| anzeigen                                   | Auswertungen                                     | Exporte                              |

<u>Beachten Sie</u> bitte, dass Ausweise und Lehrberechtigungen kein Teil der Sammelerfassung sind, da hier andere Zuständigkeiten greifen.

Für weitere Fragen wenden Sie sich direkt an das Kompetenzzentrum drkserver.

#### Kontakt:

DRK-Landesverband Westfalen-Lippe e.V. Kompetenzzentrum drk**server** Sperlichstr. 25 48151 Münster Telefon: 0251 9739-600 E-Mail: support@drkserver.org